# McIDAS-V Tutorial

### Displaying JPSS Data updated November 2023 (software version 1.9)

McIDAS-V is a free, open source, visualization and data analysis software package that is the next generation in SSEC's 50-year history of sophisticated McIDAS software packages. McIDAS-V displays weather satellite (including hyperspectral) and other geophysical data in 2- and 3-dimensions. McIDAS-V can also analyze and manipulate the data with its powerful mathematical functions. McIDAS-V is built on SSEC's VisAD and Unidata's IDV libraries. The functionality of SSEC's HYDRA software package is also being integrated into McIDAS-V for viewing and analyzing hyperspectral satellite data.

More training materials are available on the McIDAS-V webpage and in the Getting Started chapter of the McIDAS-V User's Guide, which is available from the Help menu within McIDAS-V. You will be notified at the startup of McIDAS-V when new versions are available on the McIDAS-V webpage - <u>https://www.ssec.wisc.edu/mcidas/software/v/</u>.

If you encounter an error or would like to request an enhancement, please post it to the McIDAS-V Support Forums - <u>https://mcidas.ssec.wisc.edu/forums/</u>. The forums also provide the opportunity to share information with other users.

This tutorial assumes that you have McIDAS-V installed on your machine, and that you know how to start McIDAS-V. If you cannot start McIDAS-V on your machine, you should follow the instructions in the document entitled *McIDAS-V Tutorial – Installation and Introduction*.

# Terminology

There are two windows displayed when McIDAS-V first starts, the McIDAS-V Main Display (hereafter Main Display) and the McIDAS-V Data Explorer (hereafter Data Explorer).

The **Data Explorer** contains three tabs that appear in bold italics throughout this document: *Data Sources*, *Field Selector*, and *Layer Controls*. Data is selected in the *Data Sources* tab, loaded into the *Field Selector*, displayed in the **Main Display**, and output is formatted in the *Layer Controls*.

Menu trees will be listed as a series (e.g. *Edit -> Remove -> All Layers and Data Sources*).

Mouse clicks will be listed as combinations (e.g. *Shift+Left Click+Drag*).

# Introduction

McIDAS-V has the ability of displaying JPSS (Suomi NPP and NOAA-20) data through the *Under Development -> Imagery – JPSS* chooser. Among the JPSS products that McIDAS-V can display are data from the VIIRS (all bands of SVM and SVI, EDRs, Day/Night band), CrIS, ATMS, and OMPS (NOAA-21 only) instruments. In order for the data to be recognized by McIDAS-V, the geolocation files must be contained within the same directory as the data. Some sources of data, including NOAA's CLASS, package the data and geolocation files together by default. Other sources of JPSS data may store the geolocation in a separate file from the data. Note that this chooser is still under development and improvements in functionality as well as the ability to utilize different JPSS products will be added in the future.

# **Display a Single Granule of NOAA-20 Data**

- 1. Load a single granule of NOAA-20 SVM14 VIIRS data.
  - a. In the *Data Sources* tab of the **Data Explorer**, select *Under Development -> Imagery JPSS*.
  - b. Under Files, select the following file:

### <local path>/Data/JPSS/SVM14/SVM14\_j01\_d20190828\_t1716290\*

Note that this file contains just the data (SVM). The matching terrain-corrected-geolocation file (GMTCO) is also in this directory. On some platforms, these GMTCO files might not be visible in the JPSS chooser. On other platforms they may be listed, but grayed-out. McIDAS-V can also work with JPSS files that package the data and geolocation in the same file, such as those distributed by default from NOAA CLASS.

- c. Click Add Source.
- 2. Display Brightness Temperature data at the full resolution of the data.
  - a. In the *Field Selector* tab of the **Data Explorer**, select the *VIIRS-M14-SDR\_All/BrightnessTemperature* field, and the *Imagery -> Image Display* display type.
  - b. Note that the *Region* tab in the *Field Selector* shows a preview image of the selected field.
  - c. Click Create Display.
  - d. Investigate the display and note that the resolution of the display is the full, native 750 meter resolution of the data. However, note the black bowtie deletion lines on the east/west sides of the granule.

- 3. Use the swathToGrid formula to display the Radiance data at full resolution with the bowtie deletion lines removed.
  - a. In the *Field Selector* tab of the **Data Explorer** select **Formulas**.
  - b. Choose the *Imagery > JPSS Functions (Under Development) -> VIIRS SDR -> Swath To Grid Bowtie Removal* formula, the *Imagery -> Imagery Display* display type, and click **Create Display**.
  - c. In the Select input window, enter a value of 750 for resolution in meters and click OK.
  - d. In the **Field Selector** window, select the *VIIRS\* -> Image -> VIIRS-M14-SDR\_All/BrightnessTemperature* field.
  - e. Wait for the *Region* tab to appear at the bottom of the **Field Selector** window showing a preview image of the granule and click **OK**.
  - f. Investigate the display and notice that the data is now displayed at full resolution with the bowtie deletion lines removed. Make the clouds white by *Right-Clicking* on the enhancement in the **Legend** and selecting *System -> Inverse Gray Scale*.
  - g. When you are done investigating the display, remove all layers and data sources.

# Create a RGB Display with Aggregated Granules

McIDAS-V has the ability to aggregate several small granules into one large one by selecting multiple timeconsecutive granules in the *Data Sources* tab of the **Data Explorer** before clicking **Add Source**. Multiple bands can also be included in the same data source if the times match up between the bands.

- 4. Create a data source of three time-consecutive granules of three visible SVM bands.
  - a. In the *Data Sources* tab of the **Data Explorer**, select *Under Development -> Imagery JPSS*.
  - b. Navigate to the *<local path>/***Data/JPSS/RGB** and use *Shift+Left-Click* to select all of the **SVM\*** files.
  - c. Click Add Source.
  - d. From the *Field Selector* tab of the **Data Explorer**, notice that all three bands (SVM03, SVM04, and SVM05) are included in the list in the **Fields** panel.
- 5. Use the derived field to create a true color RGB display from the multi-banded data source.
  - a. Add a new one-paneled map display by selecting *File -> New Display Tab -> Map Display -> One Panel* menu item. Close any previously-existing tabs.
  - b. In the *Field Selector* tab of the **Data Explorer**, select *Imagery -> JPSS Functions (Under Development) -> VIIRS SDR -> VIIRS SDR True Color RGB*.

- c. Once the *Region* tab appears, verify that the *RGB Composite* display type is selected.
- d. Click Create Display.
- 6. Investigate and brighten the display to make it easier to interpret.
  - a. From the **Main Display** window, notice that the display looks mainly black and white, though the bowtie deletion lines have been removed and the data is at full (750 meter) resolution.
  - b. Click on the blue *RGB Composite* text in the Legend of the Main Display to get to the *Layer Controls* tab of the Data Explorer.
  - c. The intensities of the red, green, and blue colors are controlled by their Commo values Adjust all the

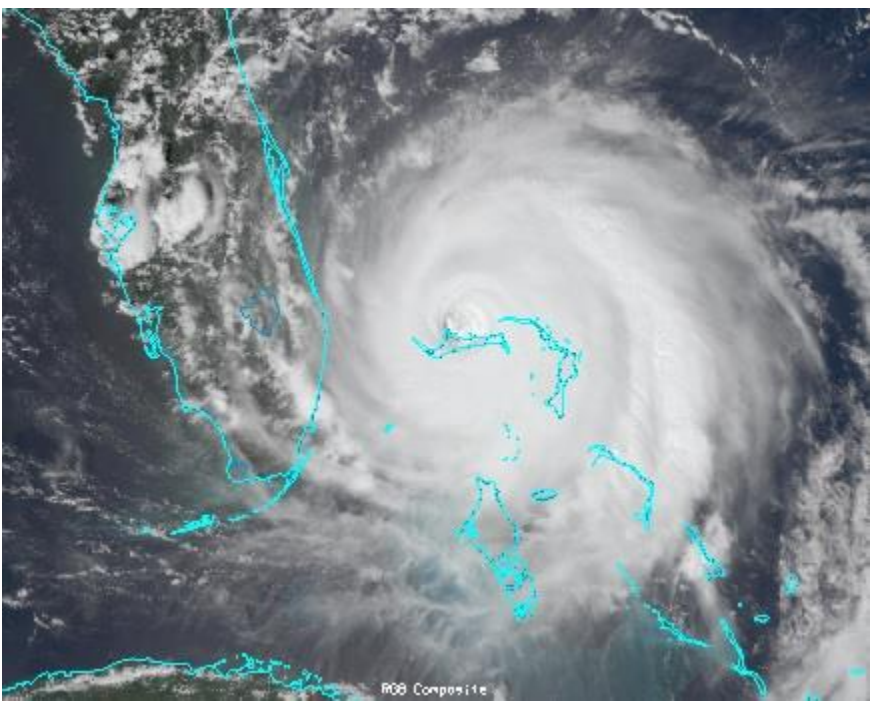

their Gamma values. Adjust all three colors to have a Gamma value of 0.4 by typing 0.4 into the **Common Gamma** field of the *Layer Controls* and click **Apply to All Gamma Fields**.

- d. Go back to the **Main Display** and notice how the red, green, and blue colors are now more intense and you can see green and brown over the land and blue over areas of water.
- e. By default, a wireframe box is drawn in the **Main Display**. This is the white box going around and partially through the data. Disable the wireframe box by unselecting *View -> Show -> Wireframe Box* from the panel in the **Main Display** window.
- f. When you are done investigating the display, remove all layers and data sources.

Note that this derived field is available because the data source contained the necessary bands and calibrations to create the display. As an alternative to using the derived field, users can select **Formulas** in the *Field Selector* and expand *Imagery -> JPSS Functions (Under Development)* to manually specify the bands and calibrations.

### Using CrIS Data in McIDAS-V

This section utilizes CrIS data from NOAA-20. The *<local path>/***Data/JPSS/NOAA20/CrIS** directory contains SCRIS data files and GCRSO geolocation files. Only the SCRIS data files will be listed in the *Imagery – JPSS* chooser.

- 7. Create a data source of nine time-consecutive granules of SCRIS data.
  - a. In the *Data Sources* tab of the **Data Explorer**, select *Under Development -> Imagery JPSS*.

- b. In the Files panel, navigate to the *<local path>/Data/JPSS/NOAA20/CrIS* directory.
- c. Use *Shift+Left-Click* to select all of the SCRIS\* data files.
- d. Click Add Source.
- 8. Display the data and investigate the display.
  - a. Add a new one-paneled map display by selecting *File -> New Display Tab -> Map Display -> One Panel* menu item. Close any previously-existing tabs.
  - b. In the **Fields** panel of the *Field Selector*, verify that the *CrIS-SDR\_All/ES\_RealLW* field is selected.
  - c. In the **Displays** panel of the *Field Selector*, select the *Imagery -> MultiSpectral Display* display type.
  - d. Click Create Display.
  - e. This display type creates a grayscale display in the **Main Display** window along with two data probes (originally stacked on top of each other), as well as a spectra in the *Layer Controls*. Move the probes around in the **Main Display** window by using *Left-Click+Drag* to place one probe over a cloud and one over cloud-free land. Compare the spectras in the *Layer Controls*.
  - f. From the *Layer Controls* tab of the **Data Explorer**, use *Left-Click+Drag* to move the green selector line to a new wavenumber value. Notice that the grayscale display in the **Main Display** window updates itself to reflect the new wavenumber.
  - g. When you are done investigating the display, remove all layers and data sources.

### **Using ATMS Data in McIDAS-V**

This section utilizes ATMS data from NOAA-20. The *<local path>/Data/JPSS/NOAA20/ATMS* directory contains SATMS data files and GATMO geolocation files. Only the SATMS data files will be listed in the *Imagery – JPSS* chooser.

- 9. Create a data source of eight time-consecutive granules of SATMS data.
  - a. In the *Data Sources* tab of the **Data Explorer**, select *Under Development -> Imagery JPSS*.
  - b. In the **Files** panel, navigate to the *<local path>/***Data/JPSS/NOAA20/ATMS** directory.
  - c. Use *Shift+Left-Click* to select all of the SATMS\* data files.
  - d. Click Add Source.
- 10. Display the data and investigate the display.
  - a. Add a new one-paneled map display by selecting *File -> New Display Tab -> Map Display -> One Panel* menu item. Close any previously-existing tabs.

- b. In the **Fields** panel of the *Field Selector*, select *MultiSpectral -> ATMS-SDR\_All/BrightnessTemperature*.
- c. In the **Displays** panel of the *Field Selector*, select the *Imagery -> MultiSpectral Display* display type.
- d. Click Create Display.
- e. Investigate the display as done in steps 8e and 8f above. One difference is this ATMS data uses channel numbers instead of wavenumbers. Notice how the longer wavelengths make areas with more precipitation stand out over Iowa and the Atlantic Ocean.

# Using Day/Night Band Data in McIDAS-V

This section utilizes VIIRS Day/Night band data from Suomi NPP. This data, ordered from NOAA CLASS, packages the data (SVDNB) and geolocation (GDNBO) into the same file. Each file includes several small granules aggregated together to cover a relatively large geographical area.

- Remove all layers and data sources from any previous displays via the *Edit -> Remove -> All Layers and Data Sources* menu item from the Main Display.
- 12. Add a new one-paneled map display by selecting *File -> New Display Tab -> Map Display -> One Panel* menu item. Close any previously-existing tabs.
- 13. Create a data source of the two time-consecutive files of GDNBO-SVDNB\* files.
  - a. In the *Data Sources* tab of the **Data Explorer**, select *Under Development -> Imagery JPSS*.
  - b. In the **Files** panel, navigate to the *<local path>/***Data/JPSS/SuomiNPP** directory.
  - c. Use *Shift+Left-Click* to select both of the GDNBO-SVDNB\* files.
  - d. Click Add Source.
- 14. Display the data and investigate the display.
  - a. In the **Fields** panel of the *Field Selector*, select *IMAGE -> VIIRS-DNB-SDR\_All/Radiance*.

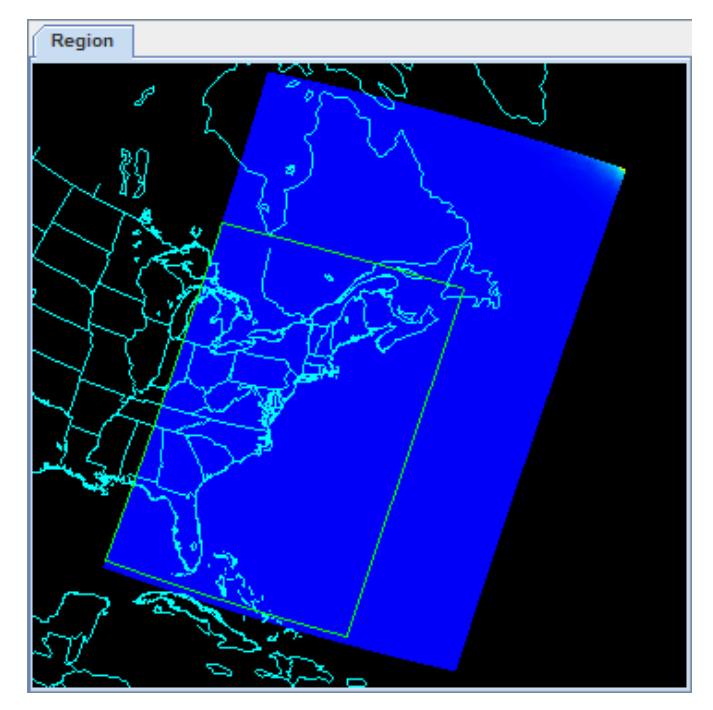

- b. In the **Displays** panel of the *Field Selector*, select the *Imagery -> Image Display* display type.
- c. In the *Region* tab of the *Field Selector*, use *Shift+Left-Click+Drag* to draw a green bounding contained entirely within the data over the eastern United States extending into the Atlantic (similar to this image).

Any data in this bounding box will be displayed at the full resolution of the data.

#### d. Click Create Display.

- 15. Investigate the display.
  - a. In the Main Display window, you will likely notice that no data is visible. This is due to the enhancement range values being set based on the minimum and maximum values contained in the data. Adjust the enhancement by *Right-Clicking* on the enhancement in the Legend and choosing *Change Range....*
  - b. In the **Change Range** window, enter **From** and **To** values that better match up with the radiance values contained in the display. For example, you can use values of:

From: 8.8E-10 To: 1.9E-8

c. This is near full-moon scene, which allows for a display similar to a daytime visible image to be viewed. Other features, such as city lights and ships can be viewed in this scene. The range set in step 15b can be expanded or contracted on either end to make different features easier to see.

### **Create an RGB Display of Aggregated Imagery EDR Granules**

16. Display true color RGB imagery from Suomi NPP data.

- a. Create a new one paneled tab via the *File -> New Display Tab -> Map Display -> One Panel* menu item. Close any other previously-existing tabs.
- b. In the *Data Sources* tab of the **Data Explorer**, select *Under Development -> Imagery JPSS*.
- c. Navigate to the *<local path>/***Data/JPSS/Canada** and use *Shift+Left-Click* to select both of the **GMGTO-VM03O\*** files.
- d. Click Add Source.
- e. In the **Fields** panel of the *Field Selector*, select *Imagery -> JPSS Functions (Under Development) -> VIIRS EDR -> VIIRS EDR True Color RGB*. This is a derived formula that utilizes the bands/calibrations included in the data source to create the RGB.
- f. In the **Displays** panel, select *Imagery -> RGB Composite*.

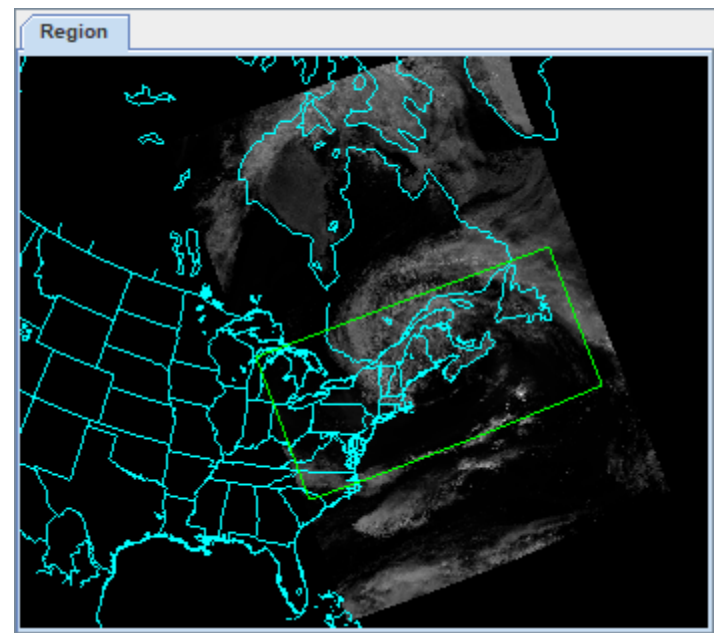

- g. In the *Region* tab, use *Shift+Left-Click+Drag* to subset a region over the Mid-Atlantic.
- h. Click Create Display.
- i. Zoom in over the data in the **Main Display**.
- j. In the *Layer Controls*, brighten the display by adjusting the **Common Gamma** to 0.4 and click **Apply** to All Gamma Fields.
- 17. Overlay the True Color RGB display with aerosol optical depth (AOD) from Suomi NPP.
  - a. In the **Main Display** window, disable *Projections -> Auto-set Projection*. This will keep the **Main Display** in its current projection instead of remapping the display to any new data.
  - b. In the *Data Sources* tab of the **Data Explorer**, select *General -> Files/Directories*.
  - c. Navigate to the *<local path>/*Data/JPSS/Canada and select the JRR-AOD\* file.
  - d. Click Add Source.
  - e. In the **Fields** panel of the *Field Selector*, select 2D Grid -> AOT at 0.55 micron for both ocean and land.
  - f. In the **Displays** panel, select *Plan Views -> Color-Shaded Plan View*.
  - g. Click Create Display.
  - h. In the *Layer Controls* tab of the **Data Explorer** for the AOD layer move the **Texture Quality** slider to *High* to remove the bowtie deletion lines from the display.
  - i. Toggle the visibility of the AOD layer on and off to see how the higher levels of AOD overlap with the smoke. Note that much of the center of the AOD layer contains no data. This is because there was no retrieval at that location, which can be seen by displaying the *2D grid -> AOD Retrieval quality* variable.
- 18. Overlay the True Color RGB and AOD displays with Carbon Monoxide (CO) from gridded NUCAPS data.
  - a. In the *Data Sources* tab of the **Data Explorer**, select *General -> Files/Directories*.
  - b. Navigate to the *<local path>/*Data/JPSS/Canada and select the 20230607\_1800\_gridded\* file.
  - c. Click Add Source.
  - d. In the Fields panel of the *Field Selector*, select 2D Grid -> CO\_Total.
  - e. In the **Displays** panel, select *Plan Views -> Color-Shaded Plan View*.
  - f. Click Create Display.

- g. Adjust the enhancement range to make the higher levels of CO easier to distinguish. To do this, *Right-Click* on the enhancement of the CO layer in the **Legend** and select *Change Range*. Enter min/max values of 15 50 and click **OK**.
- h. Toggle the visibility of the layers in the display on and off to see how they correlate. Note that the NUCAPS data is from NOAA-20, whereas the RGB and AOD data are from Suomi NPP. However, both satellites have the same sensor and they are relatively close in terms of passage time with NOAA-20 being ~45 minutes after Suomi NPP.

Page 9 of 16

# **Problem Sets**

The previous examples were intended to give you a general knowledge of how to load and display JPSS data. The problem sets below are intended to introduce you to new topics related to the data, as well as challenge your knowledge of McIDAS-V. We recommend that you attempt to complete each problem set before looking at the solutions, which are provided below the problem set.

Note that this example utilizes Suomi NPP data from NOAA CLASS. The files contain both the data and geolocation in the same file. Also, several small granules are aggregated together into one file, so a relatively large geographic domain is covered by a single file.

- Using the *<local path>/Data/JPSS/SuomiNPP/GMODO-SVM03-SVM04-SVM05\** file, create a True Color RGB display of the data using the derived field. Adjust the Common Gamma field in the *Layer Controls* to make the individual colors stand out more in the display.
- 2. Looking at the display over the Great Lakes, it is difficult to discern between clouds and snow over the land. Using the file loaded from question 1, display SVM14 brightness temperature data with the **Swath To Grid** formula over the Great Lakes region. Adjust the enhancement to make the clouds display as white instead of black. Overlay this display on the RGB image created in problem 1. This longwave infrared band is useful to distinguish between clouds and snow.
- 3. Looking at the RGB display over Louisiana, smoke can be observed. Using the file loaded from question 1, display SVM13 brightness temperature data with the **Swath To Grid** formula over Louisiana. Overlay this display on the RGB image created in problem 1. This medium-wave infrared band is useful to detect fire activity. Modify the upper end of the enhancement to go from yellow to red to make the fires stand out.
- 4. Determine the smoke concentration from the Louisiana fire using the *<local path>/***Data/JPSS/SuomiNPP** /**GMTCO-VSUMO\*** VIIRS suspended matter EDR data. Overlay this display on the RGB image created in problem 1.

#### **Problem Set #1 – Solution**

Using the *<local path>/***Data/JPSS/SuomiNPP/GMODO-SVM03-SVM04-SVM05**\* file, create a True Color RGB display of the data using the derived field. Adjust the **Common Gamma** field in the *Layer Controls* to make the individual colors stand out more in the display.

- 1. Remove all layers and data sources from the previous displays.
- 2. Select *File -> New Display Tab -> Map Display -> One Panel* to create a new one-panel map display tab.
- 3. Load in a granule containing three bands of VIIRS SVM visible data (SVM03, SVM04 and SVM05).
  - a. In the *Data Sources* tab of the **Data Explorer**, select *Under Development -> Imagery JPSS*
  - b. Select <*local path*>/Data/JPSS/SuomiNPP/GMODO-SVM03-SVM04-SVM05\_npp\* (Note: this file packages the geolocation (GMODO) and the data (SVM\*) together into the same file.)
  - c. Click the **Add Source** button.
- 4. Use the derived True Color RGB field to display the data at full resolution without any bowtie deletion lines. Update the gamma value of the display to make features easier to see.
  - a. In Fields panel of the *Field Selector* tab, select *Imagery -> JPSS Functions (Under Development) -> VIIRS SDR -> VIIRS SDR True Color RGB*.
  - b. Verify that the **RGB Composite** display type is selected. Click **Create Display**.
  - c. Navigate to the *Layer Controls* tab of the **Data Explorer**. By default, all **Gamma** values for all colors are set to 1.0. Change this value to 0.4 by entering in 0.4 in the **Common Gamma** field and clicking the **Apply to All Gamma Fields** button.
  - d. Return to the **Main Display** window to observe the RGB display and also notice that the bowtie effect has been removed by the formula.

#### **Problem Set #2 – Solution**

Looking at the display over the Great Lakes, it is difficult to discern between clouds and snow over the land. Using the file loaded from question 1, display SVM14 brightness temperature data with the **Swath To Grid** formula over the Great Lakes region. Adjust the enhancement to make the clouds display as white instead of black. Overlay this display on the RGB image created in problem 1. This longwave infrared band is useful to distinguish between clouds and snow.

- 1. Use the **swathToGrid** formula to create a full-resolution display of the data without the bowtie effect.
  - a. In the *Field Selector* tab, under **Data Sources** select **Formulas**.
  - b. Under Fields, select the Imagery -> JPSS Functions (Under Development) -> VIIRS SDR -> Swath To Grid Bowtie Removal formula. Under Displays, select Imagery > Image Display. Click Create Display.
  - c. In the new **Select input** window, enter 750 for **res** and 1.0 for **mode**. Click **OK**.
  - d. In the **Field Selector**, select *VIIRS\* -> IMAGE -> VIIRS-M14-SDR\_All/BrightnessTemperature*.
  - e. In the **Region** tab, use *Shift+Left-Click+Drag* to select a region over the Great Lakes (as seen in the image on the right) to display at full-resolution.
  - f. Click **OK** to display the result of the **Swath To Grid** formula.
- 2. Adjust the display to make the clouds over the Great Lakes appear as white instead of black and investigate the display.
  - a. Change the colorbar to Inverse Gray Scale. To do this, *Right-Click* on the colorbar in the **Legend** and select *System -> Inverse Gray Scale*. This is done to make the lower data values (colder temperatures, such as clouds) display as white, while warmer temperatures are darker.
  - b. Use the visibility checkbox in the **Legend** to toggle the SVM14 layer on and off to compare with the RGB display underneath. The temperature difference between clouds and snow in this infrared band allows the clouds to stand out more than they do in the visible bands used in the RGB display.

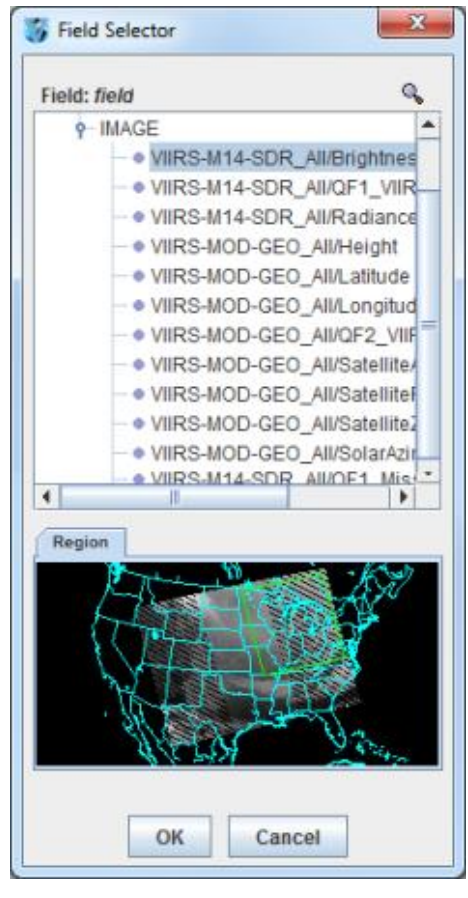

#### **Problem Set #3 – Solution**

Looking at the RGB display over Louisiana, smoke can be observed. Using the file loaded from question 1, display SVM13 brightness temperature data with the **Swath To Grid** formula over Louisiana. Overlay this display on the RGB image created in problem 1. This medium-wave infrared band is useful to detect fire activity. Modify the upper end of the enhancement to go from yellow to red to make the fires stand out.

- 1. Use the **Swath To Grid** formula to create a full-resolution display of the data without the bowtie deletion.
  - a. In the *Field Selector* tab, select **Formulas** under **Data Sources**.
  - b. Under Fields, select the Imagery -> JPSS Functions (Under Development) -> VIIRS SDR -> Swath To Grid – Bowtie Removal formula. Under Displays, select Imagery -> Image Display. Click Create Display.
  - c. In the new **Select input** window, enter 750 for **res** and 1.0 for **mode**. Click **OK**.
  - d. In the **Field Selector** window, select *VIIRS\* -> IMAGE -> VIIRS-M13-SDR\_All/BrightnessTemperature*.

In the **Region** tab, use *Shift+Left-Click+Drag* to select a region over Louisiana to display at full-resolution. Click **OK** to display the result of the **Swath To Grid** formula.

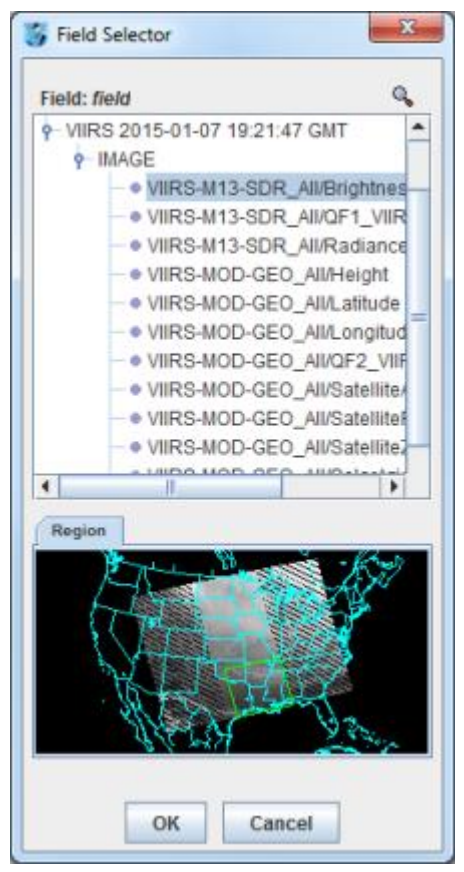

- 2. Use the visibility checkbox in the **Legend** to toggle the SVM13 layer on and off to compare with the RGB display underneath.
- 3. Modify the enhancement itself to make them stand out even more.
  - a. *Right-Click* on the enhancement in the Legend and choose *Edit Color Table*.
  - b. The Color Table Editor window works by interpolating colors between breakpoints. Add a new breakpoint at 315 by *Right-Clicking* above the enhancement and choosing *Add Breakpoint -> At Data Point*. In the Breakpoint Value window, enter a value of *315* and click OK.
  - c. With the 315 breakpoint active (yellow outline around triangle at breakpoint), use the *HSV* tab to make the breakpoint yellow.
  - d. *Left-Click* on the upper end breakpoint to make it active, and set this breakpoint to red.
  - e. *Right-Click* on the upper end's breakpoint's triangle and select *Edit Colors -> Interpolate -> Left*. This will make the upper end of the enhancement shade from yellow to red. Click OK to close the **Color Table Editor**. Investigate the display to see how many of the fires are now yellow, orange, and red.

#### **Problem Set #4 – Solution**

Determine the smoke concentration from the Louisiana fire using the *<local path>/***Data/JPSS/SuomiNPP** /**GMTCO-VSUMO\*** VIIRS suspended matter EDR data. Overlay this display on the RGB image created in problem 1.

- 1. In the *Data Sources* tab of the **Data Explorer**, navigate to the *Under Development -> Imagery -> JPSS* chooser.
  - a. Under Files, select the following file: <local path>/Data/JPSS/SuomiNPP/GMTCO-VSUMO\*
  - b. Click the **Add Source** button.
- 2. Display the smoke concentration from the EDR data.
  - a. In the **Fields** panel of the **Field Selector**, select: *Image -> VIIRS-SusMat-EDR\_/All/SmokeConcentration* field.
  - b. Select *Imagery -> Image Display* in the **Displays** panel of the *Field Selector*.
  - c. In the *Region* tab of the *Field Selector*, use *Shift+Left-Click+Drag* to subset a region over Louisiana. Anything within this subsetted region will display at the full resolution of the data.
  - d. Click Create Display.
- 3. Investigate the smoke concentration from the Louisiana fire.
  - a. In the **Legend** of the **Main Display**, toggle off the visibilities of the SVM13 and SVM14 data so only the RGB and the VIIRS EDR data is displayed.
  - b. Navigate over the fire in Louisiana and toggle the VIIRS EDR layer on and off with the visibility checkbox in the **Legend**.

The following table lists out band, wavelength and resolution information for VIIRS SVM, DNB (Day/Night Band) and SVI data. Source: http://rammb.cira.colostate.edu/projects/npp/

| VIIRS<br>Band    | Central<br>Wavelength<br>(µm) | Wavelength<br>Range<br>(µm) | Band<br>Explanation    | Spatial<br>Resolution (m)<br>@nadir |
|------------------|-------------------------------|-----------------------------|------------------------|-------------------------------------|
| <u></u>          | 0.412                         | <mark>0.402 - 0.422</mark>  |                        | 750 m                               |
| M2               | 0.445                         | 0.436 - 0.454               | Visible/<br>Reflective |                                     |
| M3               | 0.488                         | 0.478 - 0.488               |                        |                                     |
| <mark>M4</mark>  | 0.555                         | 0.545 - 0.565               |                        |                                     |
| M5 (B)           | 0.672                         | 0.662 - 0.682               |                        |                                     |
| M6               | 0.746                         | 0.739 - 0.754               | Near ID                |                                     |
| M7 (G)           | 0.865                         | 0.846 - 0.885               |                        |                                     |
| M8               | 1.240                         | 1.23 - 1.25                 |                        |                                     |
| M9               | 1.378                         | <mark>1.371 - 1.386</mark>  |                        |                                     |
| M10 (R)          | 1.61                          | 1.58 - 1.64                 | Shortwave LK           |                                     |
| M11              | 2.25                          | 2.23 - 2.28                 |                        |                                     |
| M12              | 3.7                           | 3.61 - 3.79                 | Mating marsh           |                                     |
| M13              | 4.05                          | 3.97 - 4.13                 | Medium-wave IK         |                                     |
| <b>M14</b>       | <mark>8.55</mark>             | <mark>8.4 - 8.7</mark>      |                        |                                     |
| M15              | 10.763                        | <mark>10.26 - 11.26</mark>  | Longwave IR            |                                     |
| <mark>M16</mark> | 12.013                        | <mark>11.54 - 12.49</mark>  |                        |                                     |
| DNR              | 0.7                           | 0.5 - 0.9                   | Visible/               | 750 m across full                   |
| DINB             |                               |                             | Reflective             | scan                                |
| I1 (B)           | 0.64                          | 0.6 - 0.68                  | Visible/Reflective     |                                     |
| I2 (G)           | 0.865                         | 0.85 - 0.88                 | Near IR                |                                     |
| I3 (R)           | 1.61                          | 1.58 - 1.64                 | Shortwave IR           | 375 m                               |
| I4               | 3.74                          | 3.55 - 3.93                 | Medium-wave IR         |                                     |
| 15               | 11.45                         | 10.5 - 12.4                 | Longwave IR            |                                     |

# VIIRS bands and bandwidths

M = Moderate (750 m) resolution bands I = Imagery (375 m) resolution bands DNB = Day-Night Band (or Near Constant Contrast (NCC) band)

M-bands highlighted in pale yellow are available as EDRs, in addition to SDRs.

Red, Green, and Blue components of true-color visible imagery are also highlighted. True-color component bands are highlighted in red, green, and blue. Natural-color component bands are noted with R, G, and B.

M6 on Suomi NPP has a high radiance fold-over issue with many saturated pixels.

### Zooming, Panning, and Rotating Controls

| Zooming                              | Panning                                | Rotating                       |  |
|--------------------------------------|----------------------------------------|--------------------------------|--|
|                                      | Mouse                                  |                                |  |
| Shift-Left Drag: Select a region     | Control-Right Mouse Drag:              | Right Mouse Drag: Drag right   |  |
| by pressing the <i>Shift</i> key and | Hold <i>Control</i> key and drag right | mouse to rotate.               |  |
| dragging the left mouse button.      | mouse to pan.                          |                                |  |
| Shift-Right Drag: Hold Shift key     |                                        |                                |  |
| and drag the right mouse button.     |                                        |                                |  |
| Moving up zooms in, moving           |                                        |                                |  |
| down zooms out.                      |                                        |                                |  |
|                                      | Scroll Wheel                           |                                |  |
| Scroll Wheel-Up: Zoom Out.           |                                        | Control-Scroll Wheel-          |  |
| Scroll Wheel-Down: Zoom In.          |                                        | Up/Down: Rotate                |  |
|                                      |                                        | clockwise/counter clockwise.   |  |
|                                      |                                        | Shift-Scroll Wheel-Up/Down:    |  |
|                                      |                                        | Rotate forward/backward        |  |
|                                      |                                        | clockwise.                     |  |
| Arrow Keys                           |                                        |                                |  |
| Shift-Up: Zoom In.                   | Control-Up arrow: Pan Down.            | Left/Right arrow: Rotate       |  |
| Shift-Down: Zoom Out.                | Control-Down arrow: Pan Up.            | around vertical axis.          |  |
|                                      | Control-Right arrow: Pan Left.         | Up/Down arrow: Rotate          |  |
|                                      | Control-Left arrow: Pan Right.         | around horizontal axis.        |  |
|                                      |                                        | Shift-Left/Right arrow: Rotate |  |
|                                      |                                        | Clockwise/Counterclockwise.    |  |